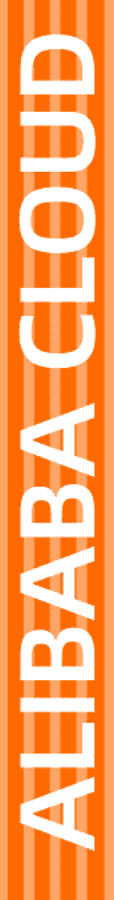

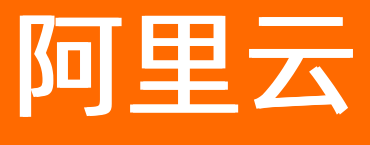

# 物联网数据分析 任务开发

文档版本: 20210127

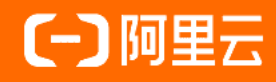

### 法律声明

阿里云提醒您在阅读或使用本文档之前仔细阅读、充分理解本法律声明各条款的内容。 如果您阅读或使用本文档,您的阅读或使用行为将被视为对本声明全部内容的认可。

- 您应当通过阿里云网站或阿里云提供的其他授权通道下载、获取本文档,且仅能用 于自身的合法合规的业务活动。本文档的内容视为阿里云的保密信息,您应当严格 遵守保密义务;未经阿里云事先书面同意,您不得向任何第三方披露本手册内容或 提供给任何第三方使用。
- 未经阿里云事先书面许可,任何单位、公司或个人不得擅自摘抄、翻译、复制本文 档内容的部分或全部,不得以任何方式或途径进行传播和宣传。
- 由于产品版本升级、调整或其他原因,本文档内容有可能变更。阿里云保留在没有 任何通知或者提示下对本文档的内容进行修改的权利,并在阿里云授权通道中不时 发布更新后的用户文档。您应当实时关注用户文档的版本变更并通过阿里云授权渠 道下载、获取最新版的用户文档。
- 4. 本文档仅作为用户使用阿里云产品及服务的参考性指引,阿里云以产品及服务的"现状"、"有缺陷"和"当前功能"的状态提供本文档。阿里云在现有技术的基础上尽最大努力提供相应的介绍及操作指引,但阿里云在此明确声明对本文档内容的准确性、完整性、适用性、可靠性等不作任何明示或暗示的保证。任何单位、公司或个人因为下载、使用或信赖本文档而发生任何差错或经济损失的,阿里云不承担任何法律责任。在任何情况下,阿里云均不对任何间接性、后果性、惩戒性、偶然性、特殊性或刑罚性的损害,包括用户使用或信赖本文档而遭受的利润损失,承担责任(即使阿里云已被告知该等损失的可能性)。
- 5. 阿里云网站上所有内容,包括但不限于著作、产品、图片、档案、资讯、资料、网站架构、网站画面的安排、网页设计,均由阿里云和/或其关联公司依法拥有其知识产权,包括但不限于商标权、专利权、著作权、商业秘密等。非经阿里云和/或其关联公司书面同意,任何人不得擅自使用、修改、复制、公开传播、改变、散布、发行或公开发表阿里云网站、产品程序或内容。此外,未经阿里云事先书面同意,任何人不得为了任何营销、广告、促销或其他目的使用、公布或复制阿里云的名称(包括但不限于单独为或以组合形式包含"阿里云"、"Aliyun"、"万网"等阿里云和/或其关联公司品牌,上述品牌的附属标志及图案或任何类似公司名称、商号、商标、产品或服务名称、域名、图案标示、标志、标识或通过特定描述使第三方能够识别阿里云和/或其关联公司)。
- 6. 如若发现本文档存在任何错误,请与阿里云取得直接联系。

# 通用约定

| 格式          | 说明                                     | 样例                                        |
|-------------|----------------------------------------|-------------------------------------------|
| ⚠ 危险        | 该类警示信息将导致系统重大变更甚至故<br>障,或者导致人身伤害等结果。   | ⚠ 危险 重置操作将丢失用户配置数据。                       |
| ⚠ 警告        | 该类警示信息可能会导致系统重大变更甚<br>至故障,或者导致人身伤害等结果。 | 警告<br>重启操作将导致业务中断,恢复业务<br>时间约十分钟。         |
| 〔) 注意       | 用于警示信息、补充说明等 <i>,</i> 是用户必须<br>了解的内容。  | 大意<br>权重设置为0,该服务器不会再接受新<br>请求。            |
| ? 说明        | 用于补充说明、最佳实践、窍门等,不是<br>用户必须了解的内容。       | ⑦ 说明<br>您也可以通过按Ctrl+A选中全部文件。              |
| >           | 多级菜单递进。                                | 单击设置> 网络> 设置网络类型。                         |
| 粗体          | 表示按键、菜单、页面名称等UI元素。                     | 在 <b>结果确认</b> 页面,单击 <b>确定</b> 。           |
| Courier字体   | 命令或代码。                                 | 执行 cd /d C:/window 命令,进入<br>Windows系统文件夹。 |
| 斜体          | 表示参数、变量。                               | bae log listinstanceid                    |
| [] 或者 [alb] | 表示可选项,至多选择一个。                          | ipconfig [-all -t]                        |
| {} 或者 {a b} | 表示必选项,至多选择一个。                          | switch {active stand}                     |

# 目录

| 1.流数据任务开发 | 05 |
|-----------|----|
| 2.节点编程任务  | 07 |
| 3.SQL类型任务 | 16 |

## 1.流数据任务开发

任务开发提供在云上进行流式数据实时化分析的工具,它使用阿里云StreamSQL,可以轻松搭建自己的实时 数据分析和计算任务。实时数据分析任务包括节点编程任务和SQL任务,对数据进行处理、过滤或分流。

登录数据分析控制台,单击任务开发,进入流数据任务开发页面。

支持按照开发类型、运行环境、发布状态或任务名称进行模糊查询;支持创建,查看,复制、修改和删除任务。

| ≡ 3           | 数据         | 分析(公測)                                   |       |        |        | 概览             | 数据源       | 数据资产           | 分析透视      | 任务开发       | 实验室            |          |                     | 新版反馈 | 帮助支持 🌔 |
|---------------|------------|------------------------------------------|-------|--------|--------|----------------|-----------|----------------|-----------|------------|----------------|----------|---------------------|------|--------|
| <b>()</b> #18 | 反"流数       | 握任务开发"对应日版的"实时数据分析"模块。公询阶段以下任务会被系统撤销发布,目 | 1到編編さ | 1. 超过1 | 天没有上报题 | ·撰的任务;2.在一     | 个整点 (例: 2 | .00-3:00) 内,失败 | 如记录大于等于5次 | 的任务。如果您希望读 | <u>來任勞重新</u> 這 | 回行,需要再次发 | (布,                 |      | ×      |
| 流数            | 据          | 任务开发                                     |       |        |        |                |           |                |           |            |                |          |                     |      |        |
| +             | 5.83       | ★部开发类型 > 全部送行环境 > 全部送布状态 >               | 请输入流  | 数据任务名  | 称      | Q              |           |                |           |            |                |          |                     |      | С      |
| 组件的           |            | ă                                        | 未发布   | :      | 温度监控   |                |           |                |           | 未发         | 神 :            |          |                     |      | 未发布    |
| 开发到           | 纽          | 节点编程                                     |       | 克隆     | 後世     | 节点编程           |           |                |           |            |                | 开发类型     | SQL                 |      |        |
| 运行现           | 境          | 云涛                                       |       | 修改信息   | 1. 玩响  | 云涛             |           |                |           |            |                | 运行环境     | 云涛                  |      |        |
| 修改8           | 1 ED       | 2020-03-26 20:45:42                      |       | 删除     | 78寸(日) | 2020-03-10 15  | :59:24    |                |           |            |                | 修改时间     | 2020-03-10 15:56:59 |      |        |
| 1832          |            | test                                     |       |        | 5      | ERINGLE COLUMN | 314       |                |           |            |                | 1012     | test                |      |        |
|               |            |                                          |       |        |        |                |           |                |           |            |                |          |                     |      |        |
| SQL           |            |                                          | 未发布   |        |        |                |           |                |           | 发布失        | - 政            |          |                     |      |        |
| 开发到           | 纽          | SQL                                      |       |        | 开发类型   | 节点编程           |           |                |           |            |                |          |                     |      |        |
| 运行场           | <b>F</b> 境 | 云調                                       |       |        | 运行环境   | 云論             |           |                |           |            |                |          |                     |      |        |
| 修改改           | 间          | 2020-02-24 11:25:01                      |       |        | 修改时间   | 2020-02-05 14  | :30:19    |                |           |            |                |          |                     |      |        |
| 描述            |            | test                                     |       |        | 描述     | 55             |           |                |           |            |                |          |                     |      |        |
|               |            |                                          |       |        |        |                |           |                |           |            |                |          |                     |      |        |

#### 任务创建

物联网数据分析

单击**创建任务**,可以新建、编辑、发布一个任务。

具体请参见后面两篇文档: 节点编程任务、SQL类型任务。

⑦ 说明 若您在流数据任务开发页面撤回正在边缘端执行的任务,边缘端将收到通知。

#### 任务删除

任务状态为发布中或已发布的不能删除,其他状态可以删除。

单击操作按钮:,选择删除后,会弹出二次确认框。

再次单击确认之后会删除此任务。

#### 任务复制

单击操作按钮:,选择克隆,复制一个任务。

任务类型和执行任务会继承被复制的任务且不能修改。支持设置任务名称和任务描述。

单击确认之后将复制原来任务的所有组件及其设置。

⑦ 说明 数据源输出组件里的数据表名需要修改,否则可能发布失败。

| 克隆流数据任务            | ×     |
|--------------------|-------|
| 原流数据任务名称<br>组件编排测试 |       |
| 开发类型 🕐 市点编程        |       |
| 用途 🛿               |       |
| 新的流数据任务名称 *        |       |
| 请输入新的流数据任务<br>任务描述 |       |
|                    |       |
|                    | 0/100 |
| 确认                 | 取消    |

### 任务信息修改

单击操作按钮:,选择修改信息,可修改任务名称和任务描述。

| 修改信息     |       | × |
|----------|-------|---|
| 开发类型 3   |       |   |
| 节点编程     |       |   |
| 用途 😰     |       |   |
| 云前       |       |   |
|          |       |   |
| 流数据任务名称* |       |   |
|          |       |   |
| 任务描述     |       |   |
| 141      |       |   |
|          |       |   |
|          | 4/100 |   |
|          |       |   |
|          | 确认 取消 |   |

## 2.节点编程任务

节点编程任务是通过拖拽节点的方式,建立设备数据输入与输出的关系,通过设置属性过滤数据,也可分流 数据。下文介绍如何创建一个节点编程任务。

#### 操作步骤

- 1. 登录数据分析控制台,在顶部导航栏上选择任务开发。
- 2. 在流数据任务开发页面,单击新建流数据任务,配置参数,并单击确认。

| ≡ | 数据            | 分析(公测) 项目: 全局资源 ~          |                          |          | 概览                       | 数据源      | 数据资产            | 分析透视      | 任务开发      | 实验室   | Ē   |
|---|---------------|----------------------------|--------------------------|----------|--------------------------|----------|-----------------|-----------|-----------|-------|-----|
|   | 新版"流数据        | a任务开发"对应旧版的"实时数据分析"模块。公测阶段 | 以下任务会被系统撤销发布,回到编辑态: 1. 超 | 验7天没有上报数 | 饮据的任务; 2. 在一             | ·个整点 (例: | 2:00-3:00) 内,失败 | 记录大于等于5次的 | 任务。如果您希望该 | 任务重新运 | 行,需 |
|   | <b>奇数据(</b>   | 千条开发                       |                          |          |                          |          |                 |           |           |       |     |
| " |               |                            |                          |          |                          | 0        |                 |           |           |       |     |
|   | + 新建流数        | 2期仕労 全部升友央型 全部运行は          | ↑境 ◇ 全部友布状态 ◇ 済海/        | 人流数据住务名利 |                          | Q        |                 |           |           |       |     |
|   | 节点测试          |                            | 发布失败 :                   | 测试SQ     | 新建流数据任                   | 客        |                 |           | × 发布      | :     | 组件  |
|   | 开发类型          | 节点编程                       |                          | 开发类型     |                          |          |                 |           |           |       | 开发  |
|   | 运行环境          | 云铸                         |                          | 运行环境     | * 流数据任务名称                | 2        |                 |           |           |       | 运行  |
|   | 修改时间          | 2020-04-07 13:58:52        |                          | 修改时间     | 请输入流数据任                  | 務        |                 |           |           |       | 修改  |
|   | 描述            |                            |                          | 描述       | 10 <sup>-</sup> 40 480-4 |          |                 |           |           |       | 描述  |
|   |               |                            |                          |          | 仕労畑还                     |          |                 |           |           |       |     |
| F | MR statistics |                            |                          |          |                          |          |                 |           |           |       | 601 |
|   | 温度监控          |                            | 未友布                      | test     |                          |          |                 |           | 友布        |       | SQL |
|   | 开发类型          | 节点编程                       |                          | 开发类型     |                          |          |                 |           | 0/100     |       | 开发  |
|   | 运行环境          | 云踌                         |                          | 运行环境     | * 开发类型 👔                 |          |                 |           |           |       | 运行  |
|   | 修改时间          | 2020-03-10 15:59:24        |                          | 修改时间     | <ul> <li>节点编程</li> </ul> | SQL      |                 |           |           |       | 修改  |
|   | 描述            | 获取实时温度数据                   |                          | 描述       |                          |          |                 |           |           |       | 描述  |
|   |               |                            |                          |          | ↑还行が現 🕑                  | . / 2009 |                 |           |           |       |     |
|   | 55            |                            | 岩本牛肉 :                   |          | () ZIH () ZI             | 18       |                 |           |           |       |     |
|   |               |                            | Denu ARL :               |          |                          |          |                 |           |           |       |     |
|   | 开发类型          | 节点编程                       |                          |          |                          |          |                 | 确认        | 取消        |       |     |
|   | 运行环境          | 云调                         |                          |          |                          |          |                 |           |           |       |     |
|   | 222 - C M T R | 2020-02-05 12-30-10        |                          |          |                          |          |                 |           |           |       |     |

#### 参数说明

| 参数   | 描述                                                              |
|------|-----------------------------------------------------------------|
| 开发类型 | 此处选择节点编程。                                                       |
| 任务名称 | 设置节点编程任务名称。支持中文、英文大小写、数字、下划线(_)、中<br>划线(-)、英文括号、空格,长度不超过40个字符。  |
| 任务描述 | 填写任务描述,不可为空。支持中文、英文大小写、数字、下划线(_)、<br>中划线(-)、英文括号、空格,长度不超过40个字符。 |
| 用途   | 选择在云端或边缘端执行任务                                                   |

#### 创建节点编程任务后,自动跳转到**流数据任务开发工作台**,您可以采用拖拽的方式将节点拖入到右侧 空白处进行编排。

⑦ 说明 您也可以在流数据任务开发页面单击对应任务列表中的任务卡片,进入节点编程的页面。

节点编程目前有设备输入和输出两个必选节点,数据过滤和聚合计算两个基础运算节点,还有异常检测和业务表关联两个高级节点。

#### 您可以通过画布底部、顶部的工具栏,对画布及节点进行放大、缩小、整理节点位置、保存等操作。

⑦ 说明 本文图片所示为默认主题(亮色)。物联网数据分析支持设置工作台主题样式功能,您
 可单击工作台右上角的设置按钮 ,修改主题为暗色主题。

| ■ 节点激減<br>流数描任务开发工作台 | 上次原将于: 2020-04-07 10:440 | 44 5 ®               | 1 0 | • 0 | ٥  |
|----------------------|--------------------------|----------------------|-----|-----|----|
| 节点列表                 |                          | 节点测试                 |     |     | 修改 |
| 输入                   |                          |                      |     |     |    |
| ▲ 載入                 | δ ±λ                     | 状 恋: 未发布<br>运行环境: 云論 |     |     |    |
| 基础处理                 |                          | 任修描述:                |     |     |    |
| ≝ 数据过滤               |                          |                      |     |     |    |
| 💦 聚合计算               | <ul> <li>第3</li> </ul>   |                      |     |     |    |
| 离级处理                 |                          |                      |     |     |    |
| 1 异常检测               |                          |                      |     |     |    |
| 人 业务表关联              |                          |                      |     |     |    |
| 输出                   |                          |                      |     |     |    |
| 9 第出                 |                          |                      |     |     |    |

每个节点编程任务默认有一个输入节点和输出节点,选中输入节点图标,在页面右侧设置输入节点参数。

? 说明 每个节点编程任务仅支持添加一个设备输入节点。

选择输入节点来自于哪个产品、设备,需要哪些属性。输出节点里会相应显示选中的属性。 如果需要删除节点或关联线,则先选中节点或关联线,再单击右键选择**删除**或按**Delete**键即可删除。

|      | 输入          |           | 8 |
|------|-------------|-----------|---|
| ▲ 輸入 | 节点名称 2*     |           | ٦ |
|      | 输入          |           | - |
|      | 选择产品 *      |           |   |
| ▶ 割田 | 地磁感应器       | ~         | - |
|      | 选择设备 *      |           |   |
|      | 全部设 ×       | ~         | · |
|      | 輸入参数 *      |           |   |
|      | ◉ 属性 ○事件    |           |   |
|      | 所有属 ×       | ~         | · |
|      |             |           |   |
|      | 属性名称        | 数据类型      |   |
|      | 时间          | TIMESTAMP |   |
|      | 设备名称        | STRING    | I |
|      | 经度          | DOUBLE    | I |
|      | 纬度          | DOUBLE    |   |
|      | 海拔          | DOUBLE    |   |
|      | 坐标系统        | ENUM      |   |
|      | 电池电量        | ENUM      |   |
|      | <b>半世状念</b> | ENUIVI    | - |

拖拽一个数据过滤节点,过滤掉不想要的数据。将输入节点的出口和数据过滤节点的入口用线连接起来,然后单击数据过滤节点图标进行参数设置。

下图添加了2个数据过滤条件,电池电量大于等于65和电池电量大于等于85。

| <b>š</b> 输入 | 数据过滤                     |              | 0         |
|-------------|--------------------------|--------------|-----------|
|             | 节点名称 ❷*<br>数据过滤          |              |           |
| ▲ 数据过滤      | 关系与条件 *<br>● 同时満足以下条件 (A | And) 〇 満足以下其 | :个冬件 (Or) |
|             | 属性名称                     | 判断           | 数值        |
|             | 电池电量 >                   | >= ~         | 85        |
|             | 添加                       |              |           |

还可以再添加一个数据过滤节点,条件是第一个过滤节点的反向条件,例如电池电量小于65和电池电量 小于85。

| 上次保存     | 于: 2020- | 04-07 10:44:44 5       | ۲    | 1 0          |         | 0 ¢ |
|----------|----------|------------------------|------|--------------|---------|-----|
|          |          | 数据过滤                   |      |              |         | 0   |
|          |          | 节点名称 ❷*<br>数据过滤        |      |              |         |     |
|          |          | 关系与条件*<br>④ 同时满足以下条件(/ | And) | ○ 満足以下募      | 萇个条件 (0 | r)  |
| <b>一</b> |          | 属性名称                   | 判断   |              | 数值      |     |
| *****    |          | 电池电量 🖌                 | <    | ~            | 65      |     |
|          |          | 电池电量 🖌                 | <    | $\checkmark$ | 85      |     |
|          |          | 添加                     |      |              | _       |     |

通过数据过滤节点,即可实现数据过滤,丢弃掉不想要的数据,也可以实现数据分流。

5. 为两个流分别接上聚合计算节点。

|          | 聚合计算                                                                                                    | 0        |
|----------|----------------------------------------------------------------------------------------------------|----------|
|          | 节点名称 2*                                                                                                    |          |
|          | 聚合计算                                                                                                    |          |
|          | 统计粒度 🕢 *<br>④ 单个设备 〇 所有设备                                                                                                    |          |
| <b>H</b> | 统计维度 (非数值类型) 💡                                                                                                    | *        |
| ▶ 聚合计算   | 🛛 设备名称 🗌 坐标系统                                                                                                    | □ 车位状态   |
|          | 计算度量 (数值类型) 🔞*                                                                                                    |          |
|          | 🗌 经度 🗆 纬度 🗌 海拔                                                                                                    | ☑ 电池电量   |
|          | 统计函数 *                                                                                                    |          |
|          | ☑ 最大值 ☑ 最小值 □ ٩                                                                                                    | 平均值 □ 求和 |
|          | 时间窗口类型 ②*                                                                                                    |          |
|          | <ul> <li>予約</li> <li>予約</li> <li></li></ul> |          |
|          | 窗口时长 *                                                                                                    |          |
|          | [1, 600]                                                                                                    | 秒 ~      |
|          |                                                                                                    |          |
|          | 滑动步长 ❷*                                                                                                    |          |
|          | [1, 000]                                                                                                    | 请/⊡洋 ▼   |
|          | 数据表名 *                                                                                                    |          |
|          | 属性名称                                                                                                    | 字段类型     |
|          |                                                                                                    |          |
|          | 2百合称                                                                                                    |          |
|          | 电池电量_最小值                                                                                                    | INT      |
|          |                                                                                                    |          |

### 参数说明

| 参数   | 说明                                                                                                    |
|------|----------------------------------------------------------------------------------------------------|
| 节点名称 | 为聚合计算节点设置名称。                                                                                               |
| 统计粒度 | <ul> <li>分为如下两种。</li> <li>单个设备:以设备为粒度,分别聚合计算每个已选择的设备属性。</li> <li>所有设备:以产品为粒度,聚合计算产品下所有已选择的设备属性。</li> </ul> |
| 统计维度 | 用于分类统计,代表SQL语法中的GoupBy,只会列出非数值类型的属性。<br>⑦ 说明 若统计粒度选择了 <i>单个设备</i> ,则统计维度默认选择 <i>设备名称</i> 。                 |
|      |                                                                                                    |

| 参数     | 说明                                                                                                    |
|--------|----------------------------------------------------------------------------------------------------|
| 计算度量   | 选择数值类型的属性用于聚合计算。                                                                                                    |
| 统计函数   | 统计函数支持最大,最小,平均值和求和。                                                                                                    |
| 时间窗口类型 | 取某个时间段的数据,进行统计。有如下两种类型。<br>• 滚动窗口:根据窗口时长参数中设置的周期(例如5分钟),每过5分钟,聚合计<br>算一次该5分钟内的数据,即不会重叠计算数据。<br>• 滑动窗口:根据窗口时长和滑动步长参数中设置的周期(例如窗口时长5分钟,滑<br>动步长2分钟),每2分钟聚合计算一次最近5分钟内的数据,即可能会重叠计算<br>数据。 |
| 窗口时长   | 指在多长的时间范围内按照窗口类型进行聚合统计操作。                                                                                                    |
| 滑动步长   | 时间窗口类型选择滑动窗口时,需要设置该参数,指窗口在多久时间间隔后滑动一<br>次。                                                                                                    |

为每个流再添加一个数据源输出节点,将数据输出至数据库中。单击数据源输出节点,进行设置。
 选择输出数据源和数据表,将输出节点与数据表中相关字段一一映射。

例如,将聚合计算中产生的节点"工作电压\_最大值"与表中"max\_double"字段进行映射,那么数据导出后,可以在数据表中max\_double字段找到工作电压最大值的数据。

⑦ 说明 数据表中字段数据类型需要与节点数据类型匹配。表中字段不要重复使用,每个字段对应唯一一个节点。

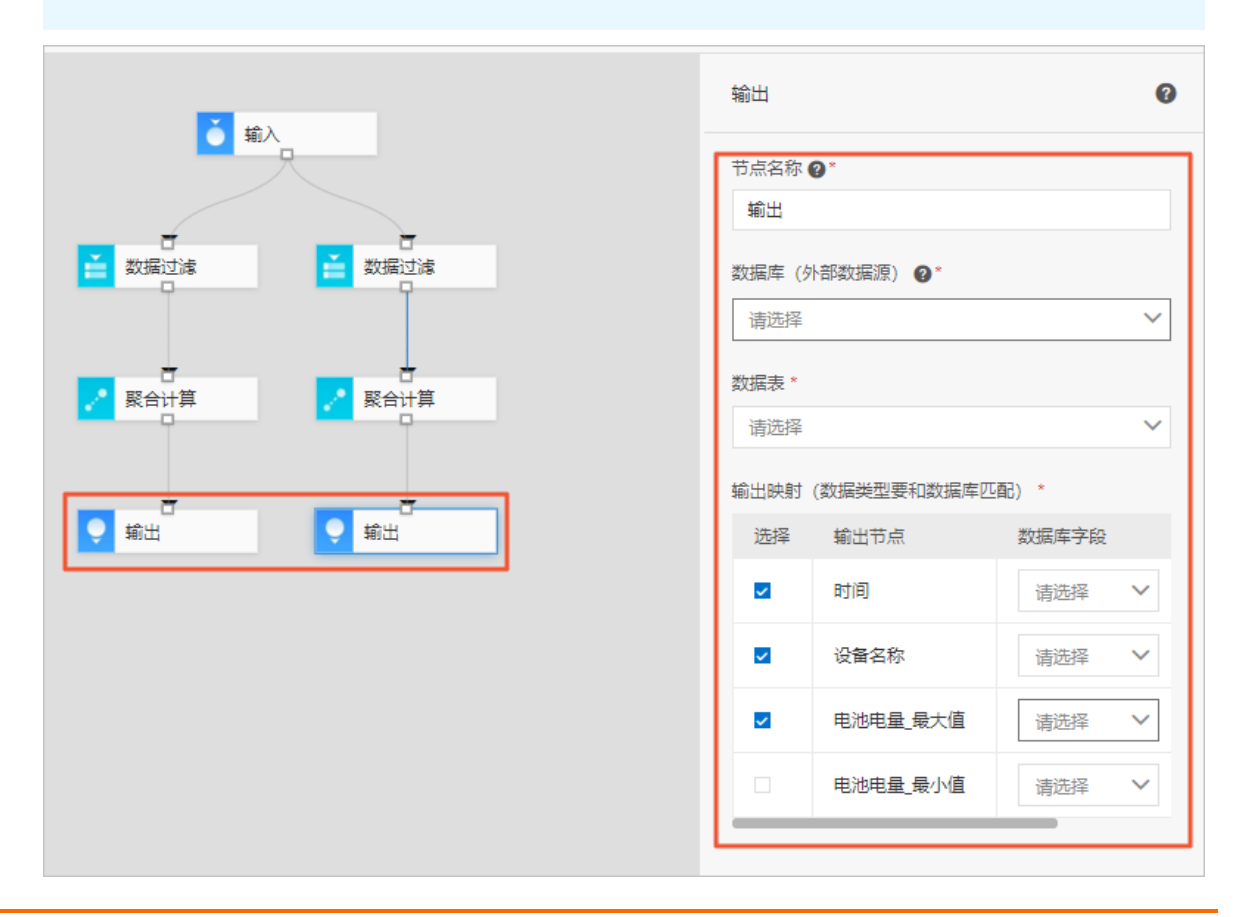

- 7. 单击画布上方的保存图标,保存建立的任务。
- 8. 任务设置完毕后,单击上方的发布图标即可进行任务发布。发布之后,后台会开启实时数据分析任务进 行实时计算,将计算结果不断的输出到设置的数据源的数据表中。

⑦ 说明 若任务在边缘端执行,您还需根据边缘端流数据分析内容,完成边缘任务部署。

9. (可选)发布状态的任务可以执行撤回操作。撤回之后,后台会停止实时数据分析任务,数据源输出节 点也就不会再有数据输出到数据表了。但是数据表里已有的数据还会保留。

#### 异常检测

以下内容将指导您如何新建一个使用异常节点的任务。

1. 拖拽设备输入节点和异常检测节点。

| 上次保存于: | 2020-04-07 11:20:48 | ¢              | •     | Ø E      | 0 ¢   |
|--------|---------------------|----------------|-------|----------|-------|
|        | 튀                   | 常检测            |       |          | 0     |
| ◎ 輸入   | Ť                   | 「点名称 (<br>异常检测 | •     |          |       |
|        | 松                   | 测属性 *<br>电池电量  | ł     |          | ~     |
| 异常检测   | 检                   | 〕<br>测规则 *     | -     |          |       |
|        |                     | 连续             | 3     | 个点小于阈值   | 65    |
|        |                     | 连续             | 请输入正理 | 个点超出阈值   | 请输入阈值 |
|        | 数                   | 据表名 *          |       |          |       |
|        |                     | 属性名称           | *     | 字段类型     |       |
|        |                     | 时间字段           | Ê     | TIMESTAM | Р     |
|        |                     | 检测规则           | U     | STRING   |       |
|        |                     | 异常数据           |       | STRING   |       |

- 检测规则目前支持2种,连续N个点小于阈值A和连续N个点超出阈值B,这两个规则之间是"或"的关系,只要其中一个规则满足就会输出异常。
- 检测属性此处先选择工作电压(只能选择一个数值型属性)。

假设, a设备上报数据的时间间隔是10秒, b检测规则是连续3个样本数据小于阈值9, 这样如果要有3 个样本则需要30秒的时间。

如果希望样本数足够大,例如是3个样本的6倍,则时间窗口至少=30秒\*6倍=3分钟(这样能保证至少 有18个样本数据);时间窗口选择3分钟意味着会每三分钟为一个窗口去检测异常(18个样本里是否 有连续3个样本数据小于阈值9),关闭后再开启下一个三分钟的窗口接着检测。

- 输出节点为时间、检测规则、异常数据。
- 2. 再添加一个数据源输出节点。这样可以将检测到的异常数据输出到设定的数据源里的数据表。

3. 单击保存图标按钮,保存建立的任务。

#### 业务表关联

以下内容将指导您如何使用维表连接节点。

使用维表连接节点,您可以将其他数据源引入节点编程一起使用,丰富数据类型。

- 1. 拖拽设备输入节点。
- 2. 拖拽业务表关联节点,并设置参数。

|         | 上次保存于: | 2020-04-07 11:20: | 48 5           | ۲                                          | 1 0         |       | 0          | 0  |
|---------|--------|-------------------|----------------|--------------------------------------------|-------------|-------|------------|----|
|         |        |                   | 业务表关键          | ¥                                          |             |       |            | 0  |
| ◎ 输入    |        |                   | 节点名称(<br>业务表)  | <b>2*</b><br><联                            |             |       |            |    |
|         |        |                   | 指定数据测          | <b>夏 *</b>                                 |             |       |            | ~  |
| ▲ 业务表关联 |        |                   | 指定维表           | *                                          |             |       |            |    |
|         |        |                   | 请选择表<br>设置连接 ( | ē谷<br>❷*                                   |             |       |            | ~  |
| ➡ 异常检测  |        |                   | ● 内连接<br>连接条件( | <ul> <li>一 左连</li> <li>(数据类型要素)</li> </ul> | 接<br>更匹配,且维 | 表字段必须 | 页为主键)      | *  |
|         |        |                   | 流: 请道<br>+新增条件 | b择 ∨                                       | = 维表:       | 请选择   | <b>∽</b> ∄ | 删除 |
|         |        |                   | 輸出字段           | *                                          |             |       |            |    |
|         |        |                   | 输出             | 来源                                         | 输出节点        |       |            |    |
|         |        |                   | <b>~</b>       | 流                                          | 设备名称        |       |            |    |
|         |        |                   |                | 流                                          | 经度          |       |            |    |
|         |        |                   |                | 流                                          | 纬度          |       |            |    |
|         |        |                   |                | 流                                          | 海拔          |       |            |    |
|         |        |                   | ~              | 流                                          | 坐标系统        |       |            |    |
|         |        |                   | ~              | 流                                          | 电池电量        |       |            |    |

• 指定希望引入的数据源(指定数据源和维表)

○ 设置连接方式,确定两个表的关联方式与最终的数据集合范围,即下图阴影部分。

目前支持两种连接方式, 左图为内连接, 右图为左连接。

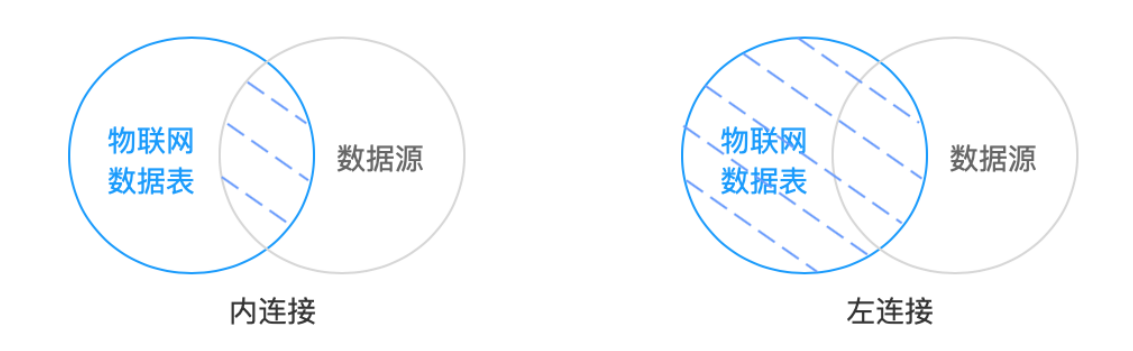

○ 新增连接条件。只有相同数据类型的主键才能连接两个表。支持添加多个连接条件。

- 在列表中勾选希望输出的字段。其中, "主键"必须勾选。
- 3. 再添加一个数据源输出节点。这样数据就可以输出到设定的数据源里的数据表中。
- 4. 单击保存图标按钮,保存建立的任务。

# 3.SQL类型任务

您可基于StreamSQL编写业务逻辑,在SQL中定义多种数据处理函数和操作符,保存为任务,对数据进行处理。

### 操作步骤

- 1. 登录数据分析控制台,在顶部导航栏上选择任务开发。
- 2. 在流数据任务开发页面,单击新建流数据任务。

任务类型选择SQL, 输入任务名称和描述, 选择在云端或边缘端执行任务。

| 新建流数据任务      | ×     |
|--------------|-------|
| * 流数据任务名称    |       |
| 请输入流数据任务     |       |
| 任务描述         |       |
|              |       |
|              |       |
|              | 0/100 |
| * 开发类型 👔     |       |
| ○ 节点编程 ● SQL |       |
| * 运行环境 2     |       |
| ● 云端 ○ 边缘    |       |
|              |       |
|              | 确认 取消 |

#### 参数说明

| 参数   | 描述                                                              |
|------|-----------------------------------------------------------------|
| 开发类型 | 此处选择SQL。                                                        |
| 任务名称 | 设置SQL任务名称。支持中文、英文大小写、数字、下划线(_)、中划线<br>(-)、英文括号、空格,长度不超过40个字符。   |
| 任务描述 | 填写任务描述,不可为空。支持中文、英文大小写、数字、下划线(_)、<br>中划线(-)、英文括号、空格,长度不超过40个字符。 |
| 运行环境 | 选择在云端或边缘端执行任务                                                   |

#### 3. 单击确定。

创建SQL类型的实时数据分析任务后,自动跳转到流数据任务开发SQL工作台。

| ⑦ 说明 本文图片所示为默认主题(亮色)。物联网数据分析支持设置工作台主题样式功能,<br>可单击工作台右上角的设置按钮。 |     |                                    |       |  |  |
|---------------------------------------------------------------|-----|------------------------------------|-------|--|--|
| ■ 流数据任务开发SQL工作台                                               |     | 上次限符于: 2020-04-23 13:54:37 🔰 🔮 🖻 🛢 | i @ o |  |  |
| View管理 + 添加View                                               | R P |                                    |       |  |  |
| Q. BENVer                                                     |     |                                    |       |  |  |
| 1 若无数据                                                        |     |                                    |       |  |  |

4. 在SQL编辑器页面右侧的View管理中单击添加View,对产品进行建表,方便在SQL中引用,如下图 p m\_test.PM25 (表名.属性)所示。

设置view名称并选择产品和设备后单击确定。

添加完成view后,在SQL中引用。

| 上次限研于: 2020-04-07 11:45:13 🦪 | 0                        | æ                      | 8                          | 0                               | ¢ |
|------------------------------|--------------------------|------------------------|----------------------------|---------------------------------|---|
|                              |                          |                        |                            |                                 |   |
| from pm_test;                |                          |                        |                            |                                 |   |
|                              |                          |                        |                            |                                 |   |
|                              |                          |                        |                            |                                 |   |
| 1                            | Zonery 1 obored instal 🛪 | Zoterri zooverinau 🝷 🔮 | Zoaterri aasuen matu 💌 💟 🖬 | Zonterff 2004ever freitig 👻 🖬 🖬 |   |

- 5. 在SQL编写页面,输入SQL之后,单击SQL校验图标 🛃 ,会对SQL的正确性进行初步校验。
  - 如果校验通过,则可以进行下一步。
  - 如果检验失败,则会提示失败。

请根据提示信息更改SQL内容,若对提示信息有疑问或不知道如何修改,则可以从**流数据任务分析**页面,选择一个**节点编程**任务,单击该任务卡片,进入节点编程页,单击右上方的SQL预览图标,参考SQL语句。

 $\times$ 

|         | 上次保存于: 2020-04-07 13:5 | 6:57 🕤 💿 🖪                  | 0 ¢ |
|---------|------------------------|-----------------------------|-----|
|         |                        | SQL预览<br>节点测试               | 修改  |
| ▲ 輸入    |                        | 状 态:未发布<br>运行环境:云端<br>任务描述: |     |
| ▲ 业务表关联 |                        |                             |     |
| 异常检测    |                        |                             |     |
|         |                        |                             |     |

根据参考内容重新编写SQL后,再次进行校验,直至校验通过后,进行下一步操作。

6. 任务设置完毕后,单击页面右上角的发布,进行任务发布。

发布之后,后台会开启实时数据任务进行实时计算,将计算结果不断的输出到设置的数据源的数据表中。

⑦ 说明 若任务在边缘端执行,您还需参考边缘端流数据分析,完成边缘任务部署。